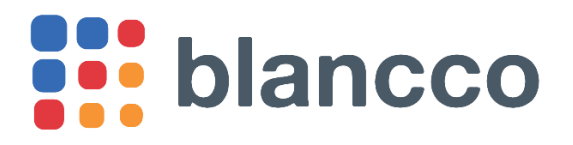

# Blancco スタートアップガイド

バージョン 2.5 (2018 年 12 月 17 日)

### 変更履歴

| 版数  | 日付          | 変更内容                                                                                            |
|-----|-------------|-------------------------------------------------------------------------------------------------|
| 2   | 2018年7月1日   | 2018年9月1日以降の購入者向けに内容を刷新。                                                                        |
| 2.1 | 2018年7月25日  | 誤字脱字の修正。                                                                                        |
| 2.2 | 2018年10月5日  | 注意事項として V2C ファイル保存をやり直す方法を追加。                                                                   |
| 2.3 | 2018年10月25日 | 招待メールに関してサインアップ期限の説明を追加。<br>サインアップページのパスワード要件の説明を追加。                                            |
| 2.4 | 2018年11月14日 | Sentinel® LDK and Sentinel HASP® Run-time Environment Installer GUI<br>for Windows の配布 URL を変更。 |
| 2.5 | 2018年12月17日 | Sentinel® LDK and Sentinel HASP® Run-time Environment Installer GUI<br>for Windows の配布 URL を変更。 |

目次

| はじめ |                               | 3  |
|-----|-------------------------------|----|
| 1.1 | 対象読者と目的                       | 3  |
| 1.2 | 手続きの概要                        | 3  |
| 2 管 | 「理者ユーザーのサインアップ                | 3  |
| 3 ラ | イセンスエンタイトルメント(Entitlement)の作成 | 5  |
| 3.1 | ライセンスエンタイトルメントの作成手順           | 6  |
| 4 ラ | イセンスアクティベートとライセンス情報の確認        | 7  |
| 4.1 | ライセンスアクティベートの手順               | 8  |
| 4.2 | ライセンス情報確認の手順                  | 13 |

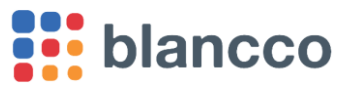

### はじめに

### 1.1 対象読者と目的

2018年9月1日以降の購入者を対象として、Blanccoソフトウェアの利用開始手続きを説明します。

手続きが正しく実施されていない場合、ライセンス残数不足またはライセンス期限切れなどのエラーが生じ、Blancco ソフトウェアをご利用いただけませんので必ず実施してください。

### 1.2 手続きの概要

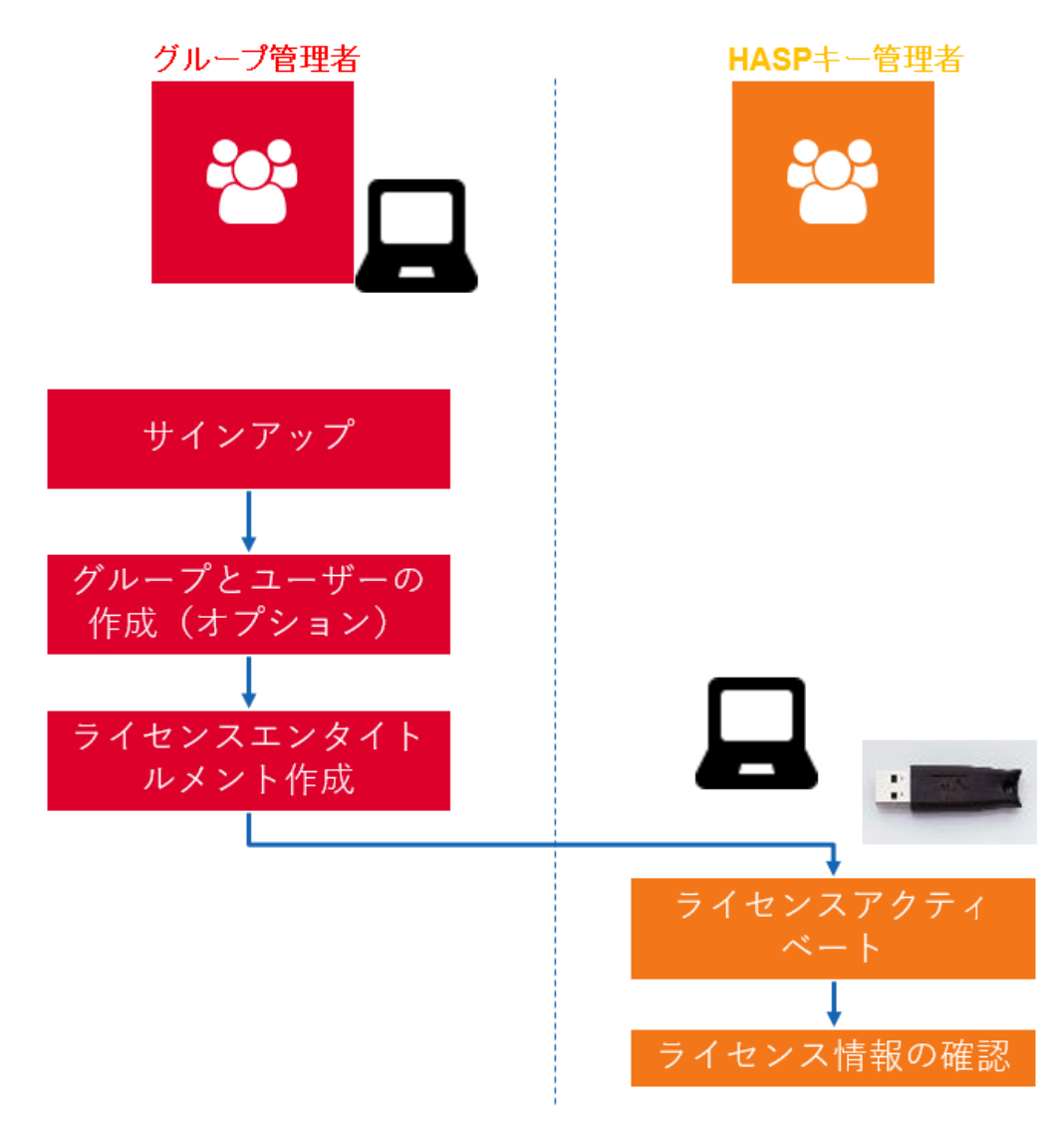

#### ※オプション機能についてはご相談ください。

### 2 管理者ユーザーのサインアップ

Blanco Cloud を利用するために管理者ユーザーの登録を行うステップです。

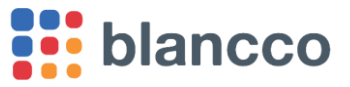

前提として、ご指定のメールアドレスに次の画像のような「招待メール」が届いている必要があります(招 待メールの件名と送信元メールアドレスは、それぞれ「Blancco Mangement Console: Invitation」と 「noreply@blancco.com」です。これらのワードでメールボックスを検索してください)。

また、サインアップには期限があるため、招待メールに記載の日時までに完了するようご注意ください。次の画像の例では赤い線で囲んである 2017-02-02 10:51 (日本時間で 2017 年 2 月 2 日 19 時 51 分)が期限になります。

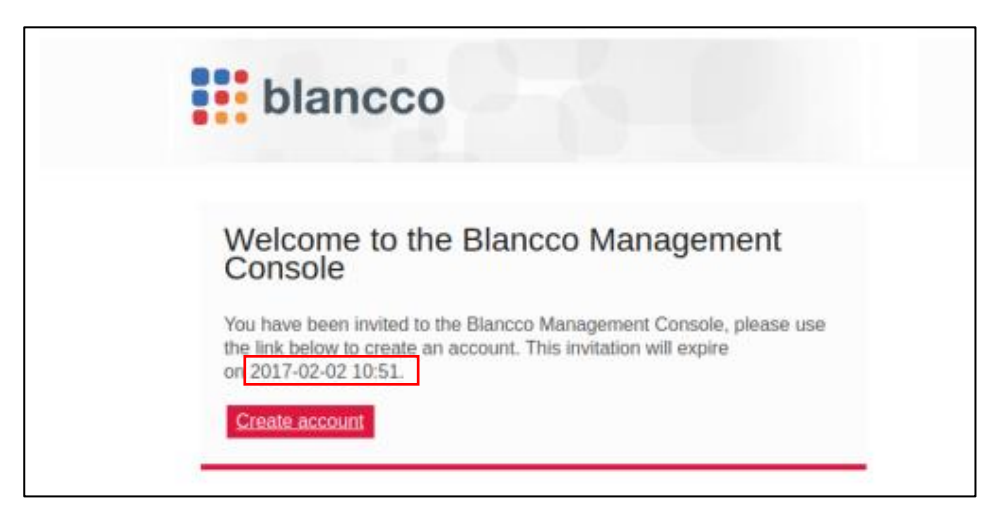

メール本文中の「Create account」をクリックすると、Web ブラウザが開いて次の画面のようなユーザー登録ページに接続します。

| blancco<br>Management Console                                             |
|---------------------------------------------------------------------------|
| User registration                                                         |
| Please fill the form to register your Blancco Management<br>Console user. |
| Username:*                                                                |
| Invited                                                                   |
| First name:                                                               |
| Last name:                                                                |
| Password:*                                                                |
| ••••••                                                                    |
| Re-type password:*                                                        |
| ••••••                                                                    |
| ✓ Laccept the Terms of Service                                            |
| Sign up                                                                   |

ここで入力する情報は次の通りです。

 Username\*:ログイン時に入力する名前。システム全体で一意でありさえすれば taro.yamada, taroyamada, taro.yamada@blancco.com など任意の形式の名前を指定することができます(半角英数字 記号の使用を推奨)。

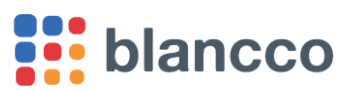

- o 特別な理由がなければメールアドレスを入力してください。
- o サインアップ後は変更できませんのでご注意ください。
- First name: ユーザーの名(例:太郎)。サインアップ後は変更できませんのでご注意ください。
- Last name: ユーザーの姓(例:山田)。サインアップ後は変更できませんのでご注意ください。
- **Password**\*:ユーザーのパスワード。以下の条件を全部満たす必要があります:
  - 。 一個以上の英大文字 (A-Z)
  - 。 一個以上の英小文字 (a-z)
  - 。 一個以上の数字 (0-9)
  - 一個以上の特殊文字:[スペース]!"#\$%&'()\*+,-./:;<=>?@[\]^\_`{|}~
  - 。 文字数は 10 以上 64 以下。

ログイン画面

- Re-type password \*: 確認のためにパスワードを再入力します。
- I accept the Terms of Service:システムの利用規約への同意を示すチェックボックス。

必要な情報を入力してから「Sign up」をクリックしてください(「\*」は入力が必須です)。成功するとロ グイン画面へと移動します。

システムの表示言語はログイン画面、またはログイン後の画面のヘッダ部分から変更できます。

| 2-6 | bla<br>Manag       | INCCO<br>ement Consol | le       |
|-----|--------------------|-----------------------|----------|
|     | Log in             |                       |          |
|     | 2 Username         | 3                     |          |
|     | Password           |                       |          |
|     | Remember me        | English Français      |          |
|     | Log in             | ■ Deutsch<br>● 日本語    |          |
|     |                    | Español Servinguês    |          |
|     | (ရို) Change langu | <u>中文</u>             | password |

ログイン後

| Notifications (0) 🔻 🚞 Lar | nguage: English                               | Help    |
|---------------------------|-----------------------------------------------|---------|
| Dashboard                 | I English<br>I Français<br>I Deutsch<br>● 日本語 | lsers & |
|                           | I Español<br>I Español<br>I Português<br>I 中文 |         |

### 3 ライセンスエンタイトルメント (Entitlement) の作成

ライセンスエンタイトルメントの作成は、Blancco Cloud 上のライセンスを HASP キー(HASP ドングル) に付与するための必須手順です。必ず実施してください。

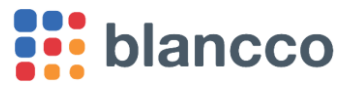

ライセンスエンタイトルメント(License Entitlement)の作成により、ライセンスの登録・アクティベート 作業に必要な「Product Key」を取得することができます。

### 3.1 ライセンスエンタイトルメントの作成手順

ログインし、「ユーザー&ライセンス」タブ → 「エンタイトルメント」ビューを表示させます。

| blancco Management Console |                  |                      | 通知(0)▼ ■ 言語:日本語 ▼ ヘルブ |                 |  |
|----------------------------|------------------|----------------------|-----------------------|-----------------|--|
| パージョン: 4.5.1               |                  |                      | ダッシュボード レポート管理        | ユーザー&ライセンス ナポート |  |
| 7+f                        | 日付               | グループ                 | ユーザー                  | ID              |  |
| 1-9-                       | 2017-10-16 15:58 | テスト商会01              | hasp10553             | 716             |  |
|                            | 2017-10-16 15:54 | テスト商会01              | hasp1 0553            | 715             |  |
| ц <i>—</i> ///             | 2017-10-16 15:50 | テスト商会01              | hasp10553             | 714             |  |
| ライセンス                      | @ @ <-୬ 1        | /1 💿 💿 C 1 - 3/3 の表; |                       |                 |  |
| エンタイトルメント                  | 作成               |                      |                       |                 |  |

ここで「作成」をクリックするとエンタイトルメント作成ビューが開きます。

| 新しい Entitlement を作成                                 |          |    | ×     |
|-----------------------------------------------------|----------|----|-------|
| ライセンス<br>作成されたEntitlementとそのライセンスの有効期限は 2029-12-30。 |          |    |       |
| すべてクリア                                              | ライセンスを追加 |    | •     |
|                                                     |          | 作成 | キャンセル |

「ライセンスを追加」ドロップダウンメニューからライセンス(製品の種類ごとにライセンスが存在しま す)を選択します。「割り当てる数量」フィールドに HASP キーに付与したいライセンス数を入力してく ださい。

| 新しい Entitlement を作成 |                                    |                 |          |     |                                      |
|---------------------|------------------------------------|-----------------|----------|-----|--------------------------------------|
| ライセンス<br>作成された      |                                    | 那して 2029-12-30。 |          |     |                                      |
| 1 Blancco<br>drive) | Drive Eraser - Server Edition (per | 利用可能: 1         | 割り当てる数量: | 1   | $\otimes$                            |
| すべてクリ               | 7                                  |                 | ライセンスを追加 |     | •                                    |
|                     |                                    |                 |          |     |                                      |
| drive)<br>すべてクリ     | 7                                  |                 | ライセンスを追加 | 作毛成 | <ul> <li>▼</li> <li>++ンセル</li> </ul> |

入力が完了したら、「作成」をクリックします。確認ウィンドウがポップアップするので、再度「作成」を クリックしてください。この時点で Blancco Cloud 上のライセンスを消費し、HASP キーにライセンスを付 与するためのエンタイトルメントを生成します(Blancco Cloud 上で消費されたライセンスを再び Blancco Cloud に戻すことはできませんのでご注意ください)。

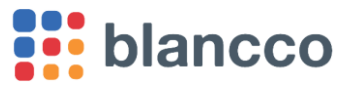

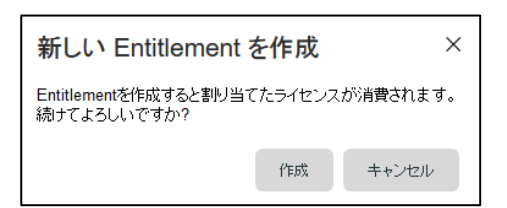

ライセンスが消費されエンタイトルメントが生成されると、以下のウィンドウが表示されます:

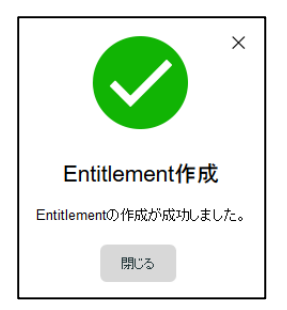

以上により、ユーザーのメールアドレスに対して次の「EMS メール」が送信されます。次のステップはこ の EMS メールを参照して行います(メールの件名と送信元メールアドレスはそれぞれ「EMS – Entitlement Certificate」と「license@blancco.com」になりますので、これらのワードでメールボックスを検索してくだ さい)。

| Congratula        | tions!                       |                                   |   |
|-------------------|------------------------------|-----------------------------------|---|
| ear               |                              |                                   |   |
| license activatio | on been created for you with | the following details:            |   |
| License Detail    | s                            |                                   |   |
| Delivery<br>Date: | 03/09/2017                   |                                   |   |
| Customer:         |                              |                                   |   |
| Product<br>Key:   |                              | Activations<br>(per product key): | 1 |
| Products          |                              |                                   |   |
| Name              |                              | Lock Type                         |   |
| Blancco 5 SE S    | ŝL                           | SL-AdminMode                      |   |
| our follow the el | ens given below to activate  | and manage your license(s):       |   |

## 4 ライセンスアクティベートとライセンス情報の確認

EMS メールを参照してライセンスアクティベーションポータルにログインし、HASP キーへのライセンスの登録(アクティベート)を行います。アクティベートの後、HASP キーにライセンスが正常に登録された かどうかを目視で確認します。

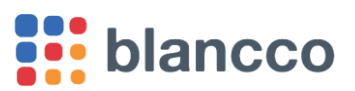

### 4.1 ライセンスアクティベートの手順

インターネットに接続した状態の Windows コンピュータを用意し、HASP キーを接続。そして Windows の 「デバイスマネージャー」を開き、次のように「Sentinel」のデバイスが3個認識されていることを確認し ます(初回接続時は自動的にインターネットからデバイスドライバがインストールされます)。

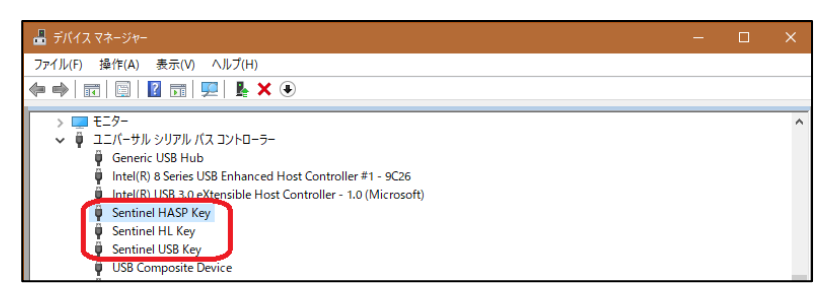

※ドライバが自動的にインストールされず、HASP キーを認識しない場合、または、エラーが発生した場合は、

https://sentinelcustomer.gemalto.com/sentineldownloads/?s=&c=End+User&p=HASP+HL&o=Windows&t =all にアクセスし、Sentinel® LDK and Sentinel HASP® Run-time Environment Installer GUI for Windows を手動でダウンロード・インストールしてください。

「EMS メール」の本文に記載されている「License Activation Portal」の URL をクリックして Web ブラウ ザを開き、同じく EMS メールに記載されている「Product Key」を使ってログインします。

| Sentinel <b>EMS</b><br>ENTITLEMENT MANAGEMENT SYSTEM 7.7.0 |   |
|------------------------------------------------------------|---|
| Product Key Login                                          |   |
| Product Key : 0a381aef-914a-8103-a834-83xv83jóla8g         | ] |
| © 2017 SafeNet Inc. All Rights Reserved.                   |   |

ログイン後に表示される画面で右上の「Offline Activation」をクリック。

| Sentinel EN<br>ENTITLEMENT MANAGEMENT S' | 1S<br>/STEM                  |             | Welcome   Logout   Hel               |
|------------------------------------------|------------------------------|-------------|--------------------------------------|
| Product Key                              |                              | id          | Online Activation Offline Activation |
| Product Key:                             | 6878b72 - 19b6-4767-a62b-3c0 | eld2bacae   |                                      |
| Customer<br>Name:                        | Blancco Japan Inc.           | E-mail:     |                                      |
| Channel<br>Partner:                      |                              | E-mail:     |                                      |
| A stratter a                             | 1                            | Description | 1                                    |

次の画面では「RUS」をクリック。

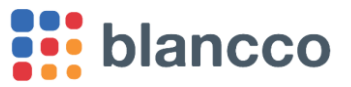

| Generate Lice                                                                      | nse                                                |                                                  |                 | $? \times$ |
|------------------------------------------------------------------------------------|----------------------------------------------------|--------------------------------------------------|-----------------|------------|
| Order Details                                                                      |                                                    |                                                  |                 |            |
| Product Key:<br>Customer:<br>Activations:<br>Ref ID 1:<br>Entitlement<br>Comments: | Blancco Japan Inc.<br>1                            | Email:<br>Remaining<br>Activations:<br>Ref ID 2: | 1               |            |
| Products:                                                                          | Product<br>Asset Managan<br>Download RUS, a tobl t | o generate C2V 🍽                                 | Lock Type<br>HL |            |
| Upload C2V                                                                         |                                                    |                                                  |                 |            |

「RUS\_MOXZM.exe」のダウンロードが始まるため、任意の場所に保存(ここではデスクトップに保存することとする)。

| RUS_MOXZM.exe を開く ×                  |
|--------------------------------------|
| 次のファイルを開こうとしています:                    |
| E RUS_MOXZM.exe                      |
| ファイルの種類: Binary File                 |
| ファイルの場所: https://license.blancco.com |
| このファイルを保存しますか?                       |
| ファイルを保存 キャンセル                        |

デスクトップに保存した「RUS\_MOXZM.exe」をダブルクリックして実行する(セキュリティの警告が表示された場合は「実行」を選択)。

| 🔜   🔽 🗌 🦻 🖛                                                                                              | アプリケーション ツール                                     | デスクトップ |
|----------------------------------------------------------------------------------------------------|--------------------------------------------------|--------|
| <ul> <li>ファイル ホーム 共有</li> <li>← → 、 ↑ ■ デスクト</li> <li>&gt; ★ クイック アクセス</li> <li>&gt; ■ デスクトップ</li> </ul> | 表示 管理<br>ペップ<br>名前<br><sup>②</sup> RUS_MOXZM.exe |        |
|                                                                                                    |                                                  |        |
|                                                                                                    |                                                  |        |

「RUS」ツールのウィンドウが表示されるので、「情報の収集」をクリック。すぐに「Sentinel プロテクシ ョンキーからキーステータスが正常に取得されました。」と表示され、「キーステータスに名前を付けて保 存」ダイアログが表示される。ファイル名に任意の名前(例:blancco-license)と指定してデスクトップに 保存する。保存したファイルを以下では「C2V ファイル」と呼ぶ。

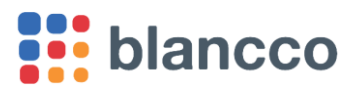

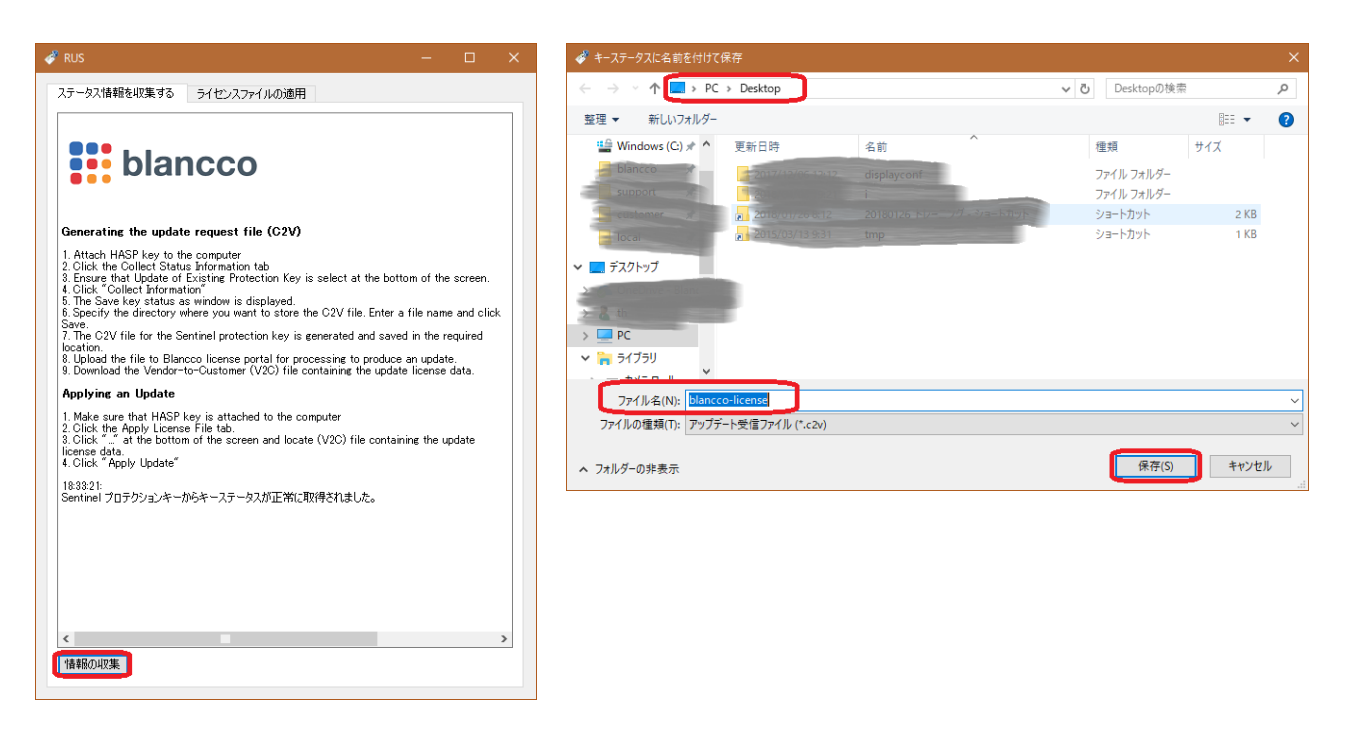

ここで License Activation Portal の画面(Web ブラウザ)に戻り、「Upload C2V」の右側にあるアップロ ードボタン「…」をクリック。デスクトップに保存しておいた C2V ファイルを選択してから右下の 「Generate」ボタンをクリックする。

| Sentinel                                                 | EMS<br>IENT SYSTEM                                 |                                       |                                     |                        |           |
|----------------------------------------------------------|----------------------------------------------------|---------------------------------------|-------------------------------------|------------------------|-----------|
| Product Kov                                              | Generate Lice                                      | inse                                  |                                     |                        | ?×        |
| Product Key:                                             | Order Details                                      |                                       |                                     |                        |           |
| Name:<br>Channel<br>Partner:                             | Product Key:<br>Customer:<br>Activations:          | Blancco Japan Inc.<br>1               | Email:<br>Remaining<br>Activations: | mozorni okibarObi<br>1 |           |
| Activations:<br>Previous<br>Activations:<br>Enforcement: | Ref ID 1:<br>Entitlement<br>Comments:<br>Products: | Product                               | Ref ID 2:                           | Lock Type              |           |
| Products                                                 |                                                    | Asset Manager                         | H                                   |                        | _         |
| Asset Manag     Base_Asset                               |                                                    | Download <mark>RUS</mark> , a tool to | o generate C2V 🍽                    |                        |           |
|                                                          | Upload C2V<br>Upload C2V:                          | blancco-license c2v                   |                                     |                        |           |
|                                                          | Comments:                                          | blancto-ricense.tzv                   |                                     |                        |           |
| gemalto <sup>*</sup>                                     |                                                    |                                       |                                     |                        |           |
| security to be free                                      |                                                    |                                       |                                     | General                | le Cancel |

緑色の文字で「V2C generated successfully」と表示され、右下の「Download」の欄に「V2C ファイル」<sup>1</sup>の リンクが表示される。リンクをクリックしてデスクトップに「V2C ファイル」を保存する。

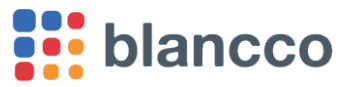

<sup>&</sup>lt;sup>1</sup>「C2V ファイル」と混同しないように注意してください。

| AGEME | ENT SYSTEM                                                                                                    |                         |                                                                              | _         |          |          | 354934994.Blanco Janan Inc V2C を聞く                                                                                  | × 000200000      | 2000j                |
|-------|----------------------------------------------------------------------------------------------------|-------------------------|------------------------------------------------------------------------------|-----------|----------|----------|----------------------------------------------------------------------------------------------------|------------------|----------------------|
| Key   | Generate Lice<br>Order Details<br>Product Key:<br>Customer:<br>Activations;<br>Ref ID 1:<br>Entitlement<br>Comments: | Blanceo Japan Inc.<br>1 | C generated successfully<br>Email:<br>Remaining<br>Activations:<br>Ref ID 2: | 1         | 0 ×      | e Activa | 354934094-09ance_Japan_Inc.V2C を読く           次のファイルを築こうとしています:           354934994-00000000000000000000000000000000 | Type<br>Comments | Download<br>V2C File |
|       | Products:                                                                                                    | Product                 |                                                                              | Lock Type |          |          | ОК <b>+</b> +у/2/                                                                                                   |                  |                      |
| Manag |                                                                                                    | Asset Manager           |                                                                              | HL        |          |          |                                                                                                    | ,                |                      |
| Asset |                                                                                                    | Download RUS, a too     | ol to generate C2V 🍽                                                         |           |          |          |                                                                                                    |                  |                      |
|       | Activation Detail                                                                                                    | 5                       |                                                                              |           |          |          |                                                                                                    |                  |                      |
|       | Key ID                                                                                                    | Lock Type               | Activation Date                                                              | Comments  | Download |          |                                                                                                    |                  |                      |
|       | 354934994                                                                                                    | Sentinel-HL-Time        | 2018-04-08                                                                   |           | V2C File |          |                                                                                                    |                  |                      |

注意:V2Cファイルを保存する前に誤ってWebブラウザを閉じてしまった場合はもう一度「EMSメール」の本文に記載されている「License Activation Portal」のURLをクリックしてWebブラウザを開き、同じくEMSメールに記載されている「Product Key」を使ってログインし直してください。ログイン後に次の画面が表示されますので赤枠で囲んだ「View」をクリックしてください。すると前述の「V2Cファイル」のリンクが再び表示されます。

| Sen     | ITINEL EMS                             |              |              |      | Welcome   Logout |
|---------|----------------------------------------|--------------|--------------|------|------------------|
| Proc    | duct Key : 3                           |              | .10          |      |                  |
| Produc  | ct Key:                                |              |              |      |                  |
| Custon  | ner                                    |              | E-mail:      |      |                  |
| Name:   |                                        | Co., Ltd.    |              |      |                  |
| Channe  | el                                     | -            | E-mail:      | -    |                  |
| Partne  | !Г:                                    |              |              |      |                  |
| Activat | ions:                                  | 1            | Remaining    | 0    |                  |
|         |                                        |              | Activations: |      |                  |
| Previou | us                                     | 1 View       | Enabled:     | true |                  |
| Activat | tions:                                 |              |              |      |                  |
| Enforce | ement:                                 | Sentinel LDK |              |      |                  |
| Produ   | cts                                    |              | Lock Type    |      |                  |
| +       | Blancco 5 SE SL<br>[Base_Blancco 5 SE] |              | SL-AdminMode |      |                  |

なお、V2Cファイル保存のステップに限らず途中で誤って画面を閉じてしまうことがあるかと思いますが、その場合も「EMSメール」にしたがってポータルにログインし直してください。途中から再開ができます。

補足: V2C ファイルがダウンロードできるようになった時点で、ユーザーには次のスクリーンショットの ようなメールが自動送信されます(件名と送信元メールアドレスは、それぞれ「EMS - License Certificate」と「<u>license@blancco.com</u>」)。このメールには同じ V2C ファイルが添付されているため、上 記の手順のように Web ブラウザでダウンロードする代わりにメールの添付ファイルを保存しても構いませ ん。

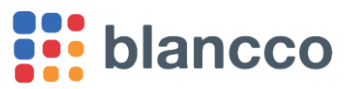

|                                 | anceo                                   |              |                    |
|---------------------------------|-----------------------------------------|--------------|--------------------|
| ongratula                       | ations!                                 |              |                    |
| r ⊕7"                           |                                         |              |                    |
| cense has be                    | en generated for you with the following | g details:   |                    |
| icense Certif                   | icate                                   |              |                    |
| Contact:                        | (nozomi.akiba@blancco.com)              | Customer:    | Blancco Japan Inc. |
| Product                         | 687                                     |              |                    |
| кеу:                            |                                         | Remaining    | 0                  |
| Activations:                    | 1                                       | Activations: |                    |
| Activations:<br>roducts         | 1                                       | Activations: |                    |
| Activations:<br>roducts<br>Name | 1                                       | Activations: | уре                |

続いて、RUS ツールの画面で「ライセンスファイルの適用」タブをクリックし、「アップデートファイル」の「…」ボタンから前のステップで保存した V2C ファイルを選択。

| 🛷 RUS        |              |  |   |
|--------------|--------------|--|---|
| ステータス情報を収集する | ライセンスファイルの適用 |  |   |
|              |              |  |   |
|              |              |  |   |
|              |              |  |   |
|              |              |  |   |
|              |              |  |   |
|              |              |  |   |
|              |              |  |   |
|              |              |  |   |
|              |              |  |   |
|              |              |  |   |
|              |              |  |   |
|              |              |  |   |
|              |              |  |   |
|              |              |  |   |
|              |              |  |   |
| アップデートファイル   |              |  | h |
| アップデートの適用    |              |  | - |
|              |              |  |   |

ファイルの選択後、「アップデートの適用」ボタンをクリック。適用が成功すると「アップデートは正常に 書き込まれました」とメッセージが表示されます。

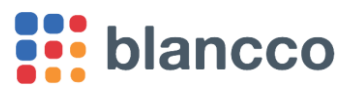

| 🛷 RUS — 🗆                                                                                 | × |
|-------------------------------------------------------------------------------------------|---|
| ステータス情報を収集する ライセンスファイルの適用                                                                 |   |
|                                                                                           |   |
| 18401)<br>ファイルレ Desktop¥854934994-Blancco_Japan_Inc.V2Cからアップデートを適用<br>アップデートる止みに書き込まれました。 | J |
|                                                                                           |   |
|                                                                                           |   |
|                                                                                           |   |
|                                                                                           |   |
|                                                                                           |   |
|                                                                                           |   |
|                                                                                           |   |
|                                                                                           |   |
|                                                                                           |   |
|                                                                                           |   |
|                                                                                           |   |
| アップデートファイル #Desktop#354934994-Blancco_Japan_Inc.V2C                                       |   |
| アップデートの通用                                                                                 |   |

これで、HASP キーへのライセンス登録は完了です。

#### 4.2 ライセンス情報確認の手順

前提として、「4.1 ライセンスアクティベートの手順」で使用した Windows コンピュータを用いることと します(HASP キーの Sentinel デバイスドライバがインストールされている必要があるため)。

初めてライセンス情報を確認する時は Web ブラウザで次の URL を開いてデスクトップ等に 「Blancco\_catalog\_definitions.xml」をダウンロードしておきます。

https://support.blancco.com/download/attachments/4491317/Blancco\_catalog\_definitions.xml?version=1& modificationDate=1499775243000&api=v2

対象の HASP キーを Windows コンピュータに接続し、Web ブラウザでアドレス「<u>http://localhost:1947</u>」 を開きます。すると「Sentinel Admin Control Center」の画面が表示されます。

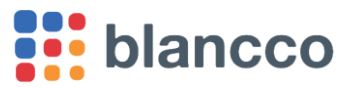

| (c) (i) http://localhost:1947 | ← ← @ http://localhost 19<br>@ Gemalto Sentinel ACC: Help × | 47/_int_/ACC_help_index.html マピ 検索                                                                                                    |
|-------------------------------|-------------------------------------------------------------|----------------------------------------------------------------------------------------------------|
|                               | gemalto <sup>×</sup>                                        | Sentinel Admin Control                                                                                                    |
|                               | Options                                                     | Admin Control Center Help                                                                                                    |
|                               | Sentinel Keys<br>Products                                   | Admin Control Center Help                                                                                                    |
|                               | Sessions                                                    | Welcome to the Admin Control Center. This application enables you to manage acc<br>software licenses and Features, to control detachable licenses, to control sessions<br>diagnose problems.                                                                    |
|                               | Access Log<br>Configuration                                 | Note: You can select the language in which Admin Control Center is displayed by<br>the country flag appropriate to the required language, which is displayed at the bott<br>Options cane). To view all available languages, or to download other language parts |

初回は左側のメニューから「Update/Attach」を選択します。

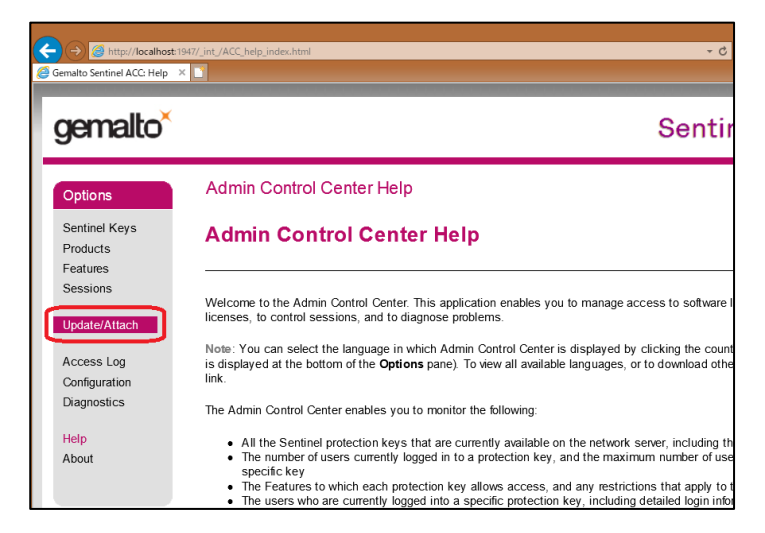

「Update/Attach License to コンピュータ名」の画面が開くので、ファイル名入力欄の右にある参照ボタン をクリックし、あらかじめ保存しておいた「Blancco\_catalog\_definitions.xml」を開きます。

|   | gemalto                   |                                                                                        |
|---|---------------------------|----------------------------------------------------------------------------------------|
|   | Options                   | Update/Attach License                                                                  |
|   | Sentinel Keys<br>Products | Apply File                                                                             |
|   | Features<br>Sessions      | Select a V/2C_H2B_R2H_H2H_ALP or ID file<br>Desktop\Blancco_catalog_definitions xml 参照 |
|   | Update/Attach             | Apply File Cancel                                                                      |
| I | Access Log                |                                                                                        |

「Apply File」ボタンをクリックします。すると次の画面のように「Your update was applied successfully」 と表示されます。

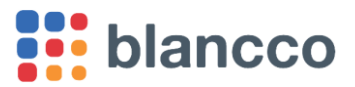

| Gemalto Sentinel ACC: Atta | ×             |                                       |
|----------------------------|---------------|---------------------------------------|
| gemalto <sup>×</sup>       |               | Sentinel                              |
| Options                    | Attach/Update |                                       |
| Sentinel Keys              |               |                                       |
| Products                   |               |                                       |
| Features                   |               | Your update was applied successfully. |
| Sessions                   |               |                                       |
| Update/Attach              |               |                                       |

左側のメニューから「Features」を選択すると、ライセンスの情報が表示されます。

| gemalto <sup>×</sup>        |                 |                                                     |                       |          |                |          | Se       | entii    | nel   | Admin Con                                 | trol C     | Center   |
|-----------------------------|-----------------|-----------------------------------------------------|-----------------------|----------|----------------|----------|----------|----------|-------|-------------------------------------------|------------|----------|
| Options                     | Features Avai   | able on BJ-062                                      |                       |          |                |          |          |          |       |                                           |            |          |
| Sentinel Keys               | # Vendor Key ID | Product                                             | Feature               | Location | Access         | Counting | Logins L | imit Det | ached | Restrictions                              | Sessions   | Actions  |
| Products                    | 1 MOXZM 354934  | 994 -                                               | 0 🔓                   | Local    | Loc            | Station  | -        | 00       | -     | Perpetual                                 | -          | Sessions |
| Features<br>Sessions        | 2 MOXZM 354934  | 1004<br>994 Base_Server Edition<br>[PC] [Blancco 4] | 102<br>ExpirationDate | Local    | Loc<br>Display | Station  | -        | 00       | -     | Expiration Date<br>Tue Jan 1, 2030 08:55  | ].         | Sessions |
| Update/Attach               | 3 MOXZM 354934  | 1004<br>994 Base_Server Edition<br>[PC] [Blancco 4] | 101<br>Executions     | Local    | Loc<br>Display | Station  | -        | 00       | -     | Executions<br>20 available                | <b>J</b> . | Sessions |
| Access Log<br>Configuration | 4 MOXZM 354934  | 994    1020<br>Base_Blancco 5 SE                    | 102<br>ExpirationDate | Local    | Loc<br>Display | Station  | -        | 00       | -     | Expiration Date<br>Mon Dec 31, 2029 08:55 | -          | Sessions |
| Diagnostics                 | 5 MOXZM 354934  | 994 1020<br>Base_Blancco 5 SE                       | 101<br>Executions     | Local    | Loc<br>Display | Station  | -        | 00       | -     | Executions<br>3 available                 | -          | Sessions |

上のスクリーンショットの例で「Product」列を見ると、二種類の Blancco 製品ライセンスが HASP キーに 登録されていることが分かります(#2 と#3 の行は「Server Edition [PC] [Blancco 4]」で、#4 と#5 の行は 「Blancco 5 SE」)。

各ライセンスの有効期限と残ライセンス数は「Restrictions」列に表示されており、「Expiration Date」に 続く日時が有効期限、「Executions」に続く数字が残ライセンスを表します。上のスクリーンショットの場 合は、Server Edition [PC] [Blancco 4] の有効期限は「Tue Jan 1, 2030 08:55」つまり 2030 年 1 月 1 日 08 時 55 分、残ライセンス数は「20 available」つまり 20 ライセンスであることが分かります。

以上。

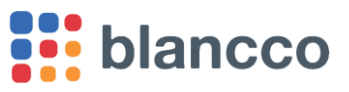